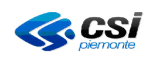

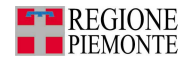

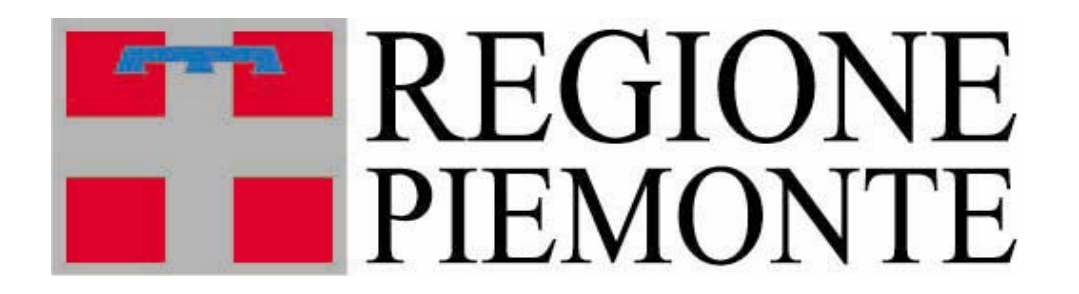

# Assessorato alla Sanità

## Applicativi centralizzati regionali per la Sanità

## **Registro Unico dei Ricettari – RUR**

## **NOTE OPERATIVE**

Marzo 2011

RURRP - Note operative Marzo 2011.doc

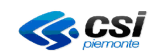

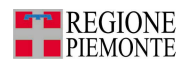

### Sommario

| AGGIORNAMENTI APPLICATIVI REGISTRO UNICO DEI RICETTARI      | 3 |
|-------------------------------------------------------------|---|
| GESTIONE PRESCRITTORI                                       | 4 |
| STAMPA ELENCO RICETTARI INSERITI A MAGAZZINO                | 5 |
| STAMPA ELENCO RICETTARI ASSEGNATI AI PUNTI DI DISTRIBUZIONE | 6 |

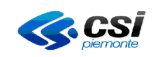

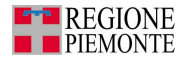

### AGGIORNAMENTI APPLICATIVI REGISTRO UNICO DEI RICETTARI

La nuova versione dell'applicativo consente l'allineamento diretto delle informazioni dei medici e l'assegnazione dei ricettari con il Sistema TS tramite l'utilizzo dei web services.

L'operatività generale dell'applicativo non è stata sostanzialmente modificata; l'introduzione della comunicazione delle informazioni tramite web services, permette di validare ed inserire le informazioni contemporamente sull'applicativo RUR-RP e sul Sistema TS; in assenza di web services le tranzioni non saranno registrate né in locale né in remoto.

Errori di registrazione di ricettari (di qualsiasi natura) devono essere sanate tramite:

- annullamento per errata assegnazione del ricettario erronamente assegnato
- assegnazione corretta del ricettario

L'assegnazione dei ricettari è subordinata sia alla verifica del codice fiscale che all'attività del medico tra il sistema locale e il Sistema TS; tale verifica viene attuata durante l'assegnazione del ricettario.

Viene inoltre verifica la disponibilità del ricettario all'ASR, tale verifica permetterà di diminuire gli errori su numeri ricettari.

L'applicativo introduce una nuova casistica di segnalazioni di errori dovuti al collegamento tramite i web services ed errori specifici segnalati dal Sistema TS; la casistica degli errori segnalati dal Sistema TS e caratterizzata nell'applicativo dalla presenza della desinenza (segnalazione MEF).

Oltre all'introduzione della comunicazione tramite web services, nella nuova versione dell'applicativo è stata aggiunta la possibilità di stampare l'elenco dei ricettari inseriti a magazzino e l'elenco dei ricettari assegnati ai punti di distribuzione.

Di seguito sono brevemente riportate le spiegazioni delle nuove funzioni dell'applicativo. Per maggiori dettagli consultare il manuale operatori pubblicato sulla RUPARPIEMONTE al link: http://www.ruparpiemonte.it/portal/public/rupar/RegistroUnicoRicettari/documentazione

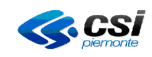

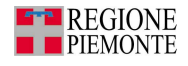

#### **GESTIONE PRESCRITTORI**

Nella nuova versione dell'applicativo, nella GESTIONE PRESCRITTORI ==> INSERIMENTO PRESCRITTORE, è stato aggiunto il pulsante 'RICERCA MEF'.

Inserendo il codice fiscale del prescrittore e premendo il pulsante 'RICERCA MEF' vengono compilati in automatico i dati anagrafici del medico reperendo tali informazioni dall'archivio dei soggetti del MEF; i dati reperiti sono dati anagrafici e pertanto occore prestare attenzione codice fiscale inserito e evitare di modificare i dati retistuti dal MEF.

Occorre procedere con l'inserimento dei dati relativi allo studio principale e delle attività del medico.

Cliccando sul pulsante 'conferma e prosegui' partirà una chiamata al MEF che effettuerà il controllo dei dati inseriti e validerà il soggetto in quanlità prescrittore.

| 🔋 Intranet RuparPiemonte - Registro unico ricettari - Microsoft Internet Explorer 📃 🗗 🗙 |                                                              |                          |                           |            |                       |                 |               |          |               |                |
|-----------------------------------------------------------------------------------------|--------------------------------------------------------------|--------------------------|---------------------------|------------|-----------------------|-----------------|---------------|----------|---------------|----------------|
| Elle Modifica Visualizza Preferiti Strumenti 2                                          |                                                              |                          |                           |            |                       |                 |               |          |               |                |
| 🗘 Indietro 🔹 🔿 👻 🔕                                                                      | 🗿 🚮 🧕 🔕 Cerca                                                | 😨 Preferiti 🛛 🛞 Mu       | ltimedia 🎯 🛃 -            | <b>a</b> 2 | 1                     |                 |               |          |               |                |
| Indirizzo 🍯 http://tst-porta                                                            | le.ruparpiemonte.it/rur                                      | rpsr/cercamediciresult   | .do                       |            |                       |                 |               |          | 🔻 🤗 Vai       | Collegamenti » |
|                                                                                         | Utente: CSI PIEMON                                           | ITE DEMO 21 ( TO1 )      | Operatore : Magaz         | Distril    | ).                    |                 | chiudi        | sessione |               |                |
|                                                                                         | GESTIONE PRESC                                               | RITTORI                  |                           |            |                       |                 |               |          |               |                |
|                                                                                         | Inserimento nuov                                             | o prescrittore           |                           |            |                       | ?               |               |          |               |                |
|                                                                                         | Dati anagrafici                                              |                          |                           |            |                       |                 |               |          |               |                |
|                                                                                         | l campi contrassegnati con l'asterisco (*) sono obbligatori. |                          |                           |            |                       |                 |               |          |               |                |
|                                                                                         | Cognome (*)                                                  |                          |                           |            |                       |                 |               |          |               |                |
|                                                                                         | Nome (*)                                                     |                          |                           |            |                       |                 |               |          |               |                |
|                                                                                         | Codice fiscale (*)                                           |                          |                           |            |                       |                 |               |          |               |                |
|                                                                                         |                                                              |                          |                           |            | Ricerca MEF           |                 |               |          |               |                |
|                                                                                         | Data di nascita (*)                                          |                          |                           |            |                       | calendario      |               |          |               |                |
|                                                                                         | Sesso (*)                                                    |                          |                           |            | OMOF                  |                 |               |          |               |                |
|                                                                                         | Stato di nascita (*)                                         |                          |                           |            | Sceglilostatodini     | ascita          |               |          |               |                |
|                                                                                         | Provincia di nasci                                           | ta (*)                   |                           |            | Scegli la provincia   | di nascita      |               |          |               |                |
|                                                                                         | Comune di nascit                                             | a (*)                    |                           |            | Scegliil comune di    | nascita         | <u> </u>      |          |               |                |
|                                                                                         | Dati dello studio p                                          | orincipale               |                           |            | [                     |                 |               |          |               |                |
|                                                                                         |                                                              |                          |                           |            |                       |                 |               |          |               |                |
|                                                                                         | Provincia                                                    |                          |                           |            | Coordi la provincia   | dalla atudia    |               |          |               |                |
|                                                                                         | Comune                                                       |                          |                           |            | Soogli il comune di   | alla studio     |               |          |               |                |
|                                                                                         | CAP                                                          |                          |                           |            | Scegir il contarie di |                 |               |          |               |                |
|                                                                                         | Telefono                                                     |                          |                           |            |                       |                 |               |          |               |                |
|                                                                                         | Attività (*)                                                 |                          |                           |            |                       |                 |               |          |               |                |
|                                                                                         | È obbligatorio insel                                         | rire almeno una attivit. | à.                        |            |                       |                 |               |          |               |                |
|                                                                                         | Codice<br>Regionale                                          | Тіро                     | Struttura                 | Detta      | glio                  | Inizio validità | Fine validità |          |               |                |
|                                                                                         | inserisci attività                                           |                          |                           |            |                       |                 |               |          |               |                |
|                                                                                         | indietro                                                     | annulla                  | conferma e prose <u>c</u> | jui        |                       |                 |               | vai      |               |                |
|                                                                                         |                                                              | 114                      |                           | 17         |                       |                 |               | A        |               | -              |
| Operazione completata                                                                   |                                                              |                          |                           |            |                       |                 |               |          | Intranet loca |                |

Figura 1 - Inserimento prescrittore

Per maggiori dettagli consultare il manuale a pag. 62.

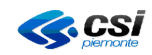

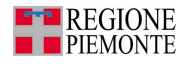

### STAMPA ELENCO RICETTARI INSERITI A MAGAZZINO

La nuova versione dell'applicativo permette di stampare un riepilogo dei ricettari che sono stati caricati a magazzino.

Dopo il caricamento dei ricettari a magazzino da GESTIONE MAGAZZINO, apparirà la lista dei ricettari inseriti. Premendo il pulsante 'STAMPA RIEPILOGO' si otterrà la stampa con l'elenco dei ricettari caricati.

Attenzione: è possibile fare questa stampa solo immediatamente dopo il caricamento dei ricettari a magazzino. Se la stampa non viene richiesta subito, non potrà più essere effettuata.

| regis                                                                                                   | tro unico                  | o ricettari            |                                                      |                 |                          |
|----------------------------------------------------------------------------------------------------|----------------------------|------------------------|------------------------------------------------------|-----------------|--------------------------|
| home magazzino                                                                                          | prescrittori               | assegnazioni           | download cor                                         | nfigurazione he | elp                      |
| Itente: CSI PIEMONTE DEMO 2                                                                             | 21 ( TO1 )   Opera         | atore : Magaz. + Distr | ib.                                                  |                 | chiudi sessior           |
| ESTIONE MAGAZZINO                                                                                       |                            |                        |                                                      |                 |                          |
| LISTIONE MAGAZZINO                                                                                      |                            |                        |                                                      |                 |                          |
| tiepilogo ricettari                                                                                     |                            |                        |                                                      |                 |                          |
| 'isualizzabili 3 risultati                                                                              |                            |                        |                                                      |                 |                          |
|                                                                                                    | rio Cocon                  | la parte del sodise    | Data di carico                                       | Data di scarico | Punto di                 |
| arte fissa del codice ricetta                                                                           | and Second                 | a parte dei cource     |                                                      |                 | distribuzione            |
| a <mark>rte fissa del codice ricett</mark> a<br>1006                                                    | 110000                     | 5                      | 03/12/2010                                           |                 | TO1                      |
| a <mark>rte fissa del codice ricetta</mark><br>1006<br>1006                                             | 110000<br>110000           | 5<br>6                 | 03/12/2010                                           |                 | TO1<br>TO1               |
| <b>Parte fissa del codice ricett</b> a<br>1006<br>1006<br>1006                                          | 110000<br>110000<br>110000 | 5<br>6<br>7            | 03/12/2010<br>03/12/2010<br>03/12/2010<br>03/12/2010 |                 | TO1<br>TO1<br>TO1<br>TO1 |
| Parte fissa del codice ricetta<br>1006<br>1006<br>1006<br>'isualizzabili 3 risultati                    | 110000<br>110000<br>110000 | 5<br>6<br>7            | 03/12/2010<br>03/12/2010<br>03/12/2010               |                 | TO1<br>TO1<br>TO1<br>TO1 |
| Parte fissa del codice ricetta<br>1006<br>1006<br>1006<br>Tisualizzabili 3 risultati<br>tampa riepilogo | 110000<br>110000<br>110000 | 5<br>6<br>7            | 03/12/2010<br>03/12/2010<br>03/12/2010               |                 | TO1<br>TO1<br>TO1<br>TO1 |

Figura 2 - Stampa riepilogo ricettari caricati a magazzino

Per maggiori dettagli consultare il manuale a pag. 30.

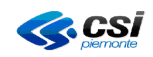

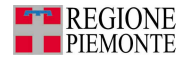

#### STAMPA ELENCO RICETTARI ASSEGNATI AI PUNTI DI DISTRIBUZIONE

La nuova versione dell'applicativo permette di stampare un riepilogo dei ricettari che sono stati assegnati ai punti di distribuzione.

Dopo l'assegnazione dei ricettari ai punti di distribuzione da GESTIONE MAGAZZINO, apparirà la lista dei ricettari assegnati. Premendo il pulsante 'STAMPA RIEPILOGO' si otterrà la stampa con l'elenco dei ricettari.

Attenzione: è possibile fare questa stampa solo immediatamente dopo il caricamento dei ricettari a magazzino. Se la stampa non viene richiesta subito, non potrà più essere effettuata.

| intranet.rupar piemonte.it        |                                             |                |                 |                           |  |  |  |  |
|-----------------------------------|---------------------------------------------|----------------|-----------------|---------------------------|--|--|--|--|
| registre<br>home magazzino pre    | o unico ricettari<br>scrittori assegnazioni | download cor   | nfigurazione h  |                           |  |  |  |  |
| Utente: CSI PIEMONTE DEMO 21 (    | 01 )   Operatore : Magaz. + Distril         | ).             |                 | chiudi sessione           |  |  |  |  |
| GESTIONE MAGAZZINO                |                                             |                |                 |                           |  |  |  |  |
| Riepilogo ricettari               |                                             |                |                 | ?                         |  |  |  |  |
| Visualizzabili 3 risultati        |                                             |                |                 |                           |  |  |  |  |
| Parte fissa del codice ricettario | Seconda parte del codice                    | Data di carico | Data di scarico | Punto di<br>distribuzione |  |  |  |  |
| 01006                             | 5000000                                     | 06/12/2010     |                 | DISTRETTO Via Farinelli   |  |  |  |  |
| 01006                             | 5000001                                     | 06/12/2010     |                 | DISTRETTO Via Farinelli   |  |  |  |  |
| 01006                             | 5000002                                     | 06/12/2010     |                 | DISTRETTO Via Farinelli   |  |  |  |  |
| Visualizzabili 3 risultati        |                                             |                |                 |                           |  |  |  |  |
| stampa riepilogo                  |                                             |                |                 | vai                       |  |  |  |  |
| indietro torna alla ho            | me page                                     |                |                 | vai                       |  |  |  |  |
|                                   |                                             |                |                 |                           |  |  |  |  |
|                                   |                                             | 153            | - 2             | ALL CAL                   |  |  |  |  |

Figura 3 - Stampa riepilogo ricettari assegnati ai punti di distribuzione

Per maggiori dettagli consultare il manuale a pag. 41.